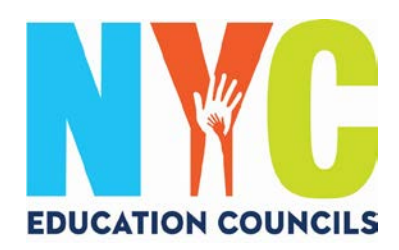

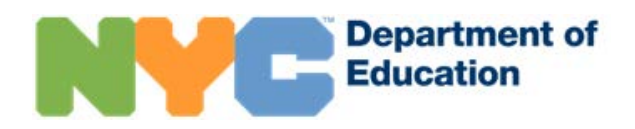

# NYC Schools Account (schoolsaccount.nyc) Set Up Guide for Parents

#### What is a NYC Schools Account?

NYC Schools Account (NYCSA) is a DOE application that lets you access important information about your child on any device. The website is accessible in ten languages.

#### Why is the NYC Schools Account important?

The NYC Schools Account allows you to view your child's grades, report cards, attendance history, test scores, transportation information, IEP information, submit COVID consent forms, track your child's progress to graduation, and more to come!

This year, a NYC Schools Account is the only way to apply and vote in 2023 Education Council Elections.

Let's get you signed-up for your NYC Schools Account! Follow the steps below!

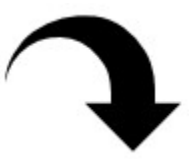

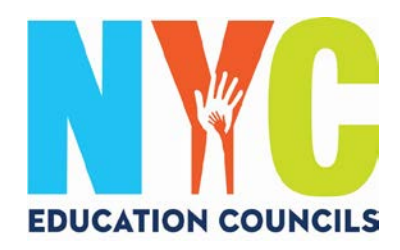

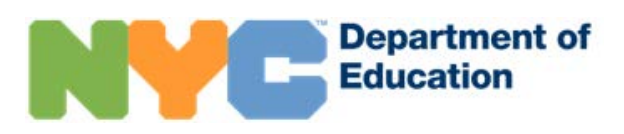

### 1. Visit https://www.schoolsaccount.nyc/

Use the dropdown box to choose your home language to be displayed on the screen.

|      | Department of<br>Education                                                        |                                                                                                    | A 🔁 - Sign in                                                                                      |
|------|-----------------------------------------------------------------------------------|----------------------------------------------------------------------------------------------------|----------------------------------------------------------------------------------------------------|
| 100  | Visit the CO<br>information<br>Account. Se                                        | VID-19 Vaccination Portai to provide the New York City Department of Education with<br>about your child's vaccination catabus. Rease log in with your student using here DOE Student<br>the Health and Safety page for updates and Information.                                                                                                    |                                                                                                    |
|      |                                                                                   | NYC Schools Account                                                                                                    |                                                                                                    |
|      | Your NYC School<br>progress through put                                           | Nelcome NYC Parent or Guardian!                                                                                                    |                                                                                                    |
|      | schools, track your content<br>content<br>Opening a NYC So<br>Receive updates via | hidem's progress from Pre-K through high school graduation, and get access to other digital<br>for New York (C) familiae accusately waitable to NYC School Account hidem's<br>handle Account is the first step locarity becaming mere involved in your student's velocation<br>the message or earlial about school occurring, emergencies, and supcompt events. Link your<br>students and start monitoring things like grades, test scores, attendance. |                                                                                                    |
|      |                                                                                   | Sign In<br>Create New Account                                                                                                    |                                                                                                    |
|      |                                                                                   | Forget year passwerd?<br>B <sup>or</sup> Learn More                                                                                                    |                                                                                                    |
|      |                                                                                   |                                                                                                    | · · · · · · · · · · · · · · · · · · ·                                                              |
| NYC  | epartment of<br>ducation                                                          |                                                                                                    | ▲★ Sign In<br>Language                                                                             |
| ×1 0 | Visit the COVID-<br>information about<br>Account. See the                         | 19 Vaccination Portal to provide the New York City Department of<br>your child's vaccination status. Please log in with your student u<br>Health and Safety page for updates and information.                                                                                                    | erglish ب<br>تحريبة<br>of Education wi<br>susing their CO<br>Erglish<br>Français<br>Kreyől Avisyen |
|      |                                                                                   | NYC Schools Account                                                                                                    | 한국어<br>Pycckwi<br>Español<br>사내                                                                    |
| R    | We                                                                                | Icome NYC Parent or Guardia                                                                                                    | m!                                                                                                 |
|      | Your NYC Schools Acc<br>progress through public so<br>schools, track your childre | count is your gateway to family-facing technology to support and<br>chool education at the NYC Department of Education. Open an a<br>an's progress from Pre-K through high school graduation, and ge                                                                                                    | d track your children's<br>account today to apply to<br>et access to other digital                 |
|      | Content for Ne<br>Opening a NYC Schools<br>Receive updates via text n             | ew York City families exclusively available to NYC Schools Account<br>s Account is the first step towards becoming more involved in you<br>nessages or email about school closures, emergencies, and upc                                                                                                    | unit holderst<br>pur student's education<br>coming events. Link your                               |
|      | stude                                                                             | Ring In                                                                                                    | ncë.                                                                                               |
|      |                                                                                   | Create New Account                                                                                                    |                                                                                                    |
|      |                                                                                   | Forgot your password?                                                                                                    |                                                                                                    |
|      |                                                                                   |                                                                                                    |                                                                                                    |

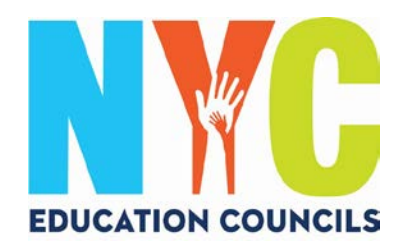

### 2. Click "Create New Account".

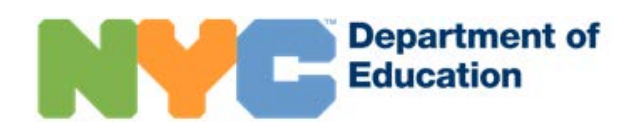

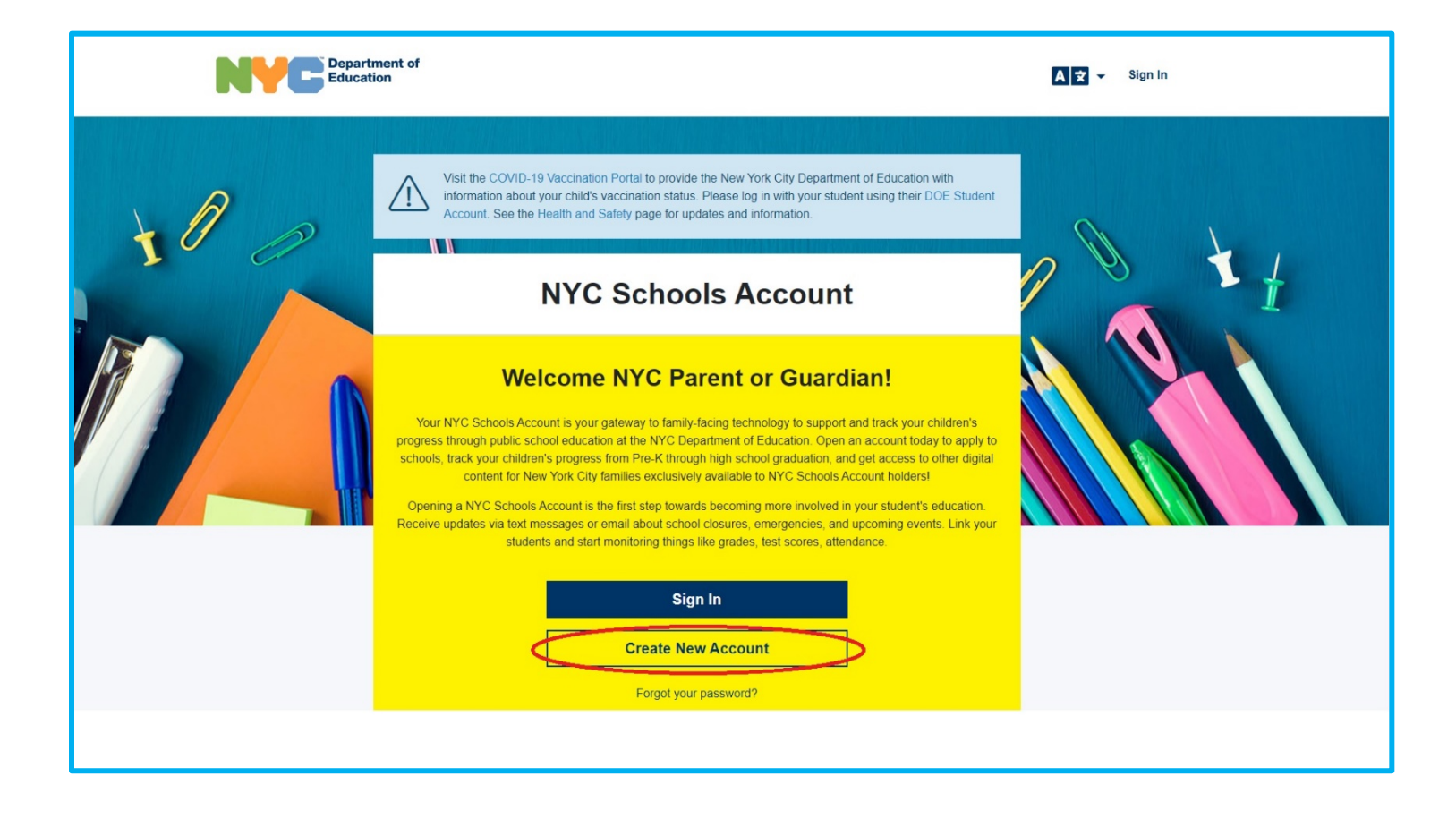

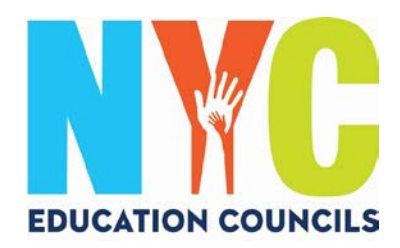

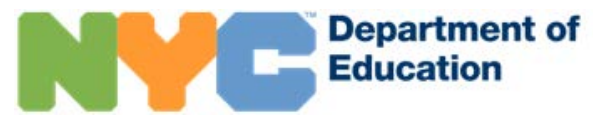

### 3. Enter your name, cell phone number, and email, then click the "Validate Email" button.

| back button.                                                                                                    | NYC Schools Account. While entering this information                                                 | , please do not refresh the page                                                                         |
|----------------------------------------------------------------------------------------------------|----------------------------------------------------------------------------------------------------|----------------------------------------------------------------------------------------------------|
|                                                                                                    |                                                                                                    |                                                                                                    |
| <ol> <li>Enter your information to begin receiving<br/>notifications. You can create a basic account<br/>without an account creation code, but to link<br/>your student to the account, you'll need the<br/>code.</li> </ol> | <ol> <li>You can get an account creation code at your<br/>school so you can add students.</li> </ol> | <ol> <li>Once you add students, y<br/>test scores, attendance, t<br/>reading level and much n</li> </ol> |
| First Name                                                                                                    |                                                                                                    |                                                                                                    |
| Last Name                                                                                                    |                                                                                                    |                                                                                                    |
| Cell Phone                                                                                                    |                                                                                                    |                                                                                                    |
| Retype Cell Phone                                                                                                    |                                                                                                    |                                                                                                    |
| Email Address                                                                                                    |                                                                                                    |                                                                                                    |
|                                                                                                    |                                                                                                    |                                                                                                    |

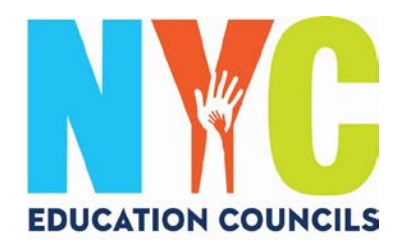

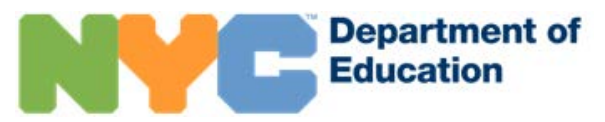

4. Check your email for a message from NYCSA@schools.nyc.gov for the 6 digit code.

| Verification Number                                           | from NYC Schools Account Inbox x                                                          | 8        | Ľ   |
|---------------------------------------------------------------|-------------------------------------------------------------------------------------------|----------|-----|
| NYCSA@schools.nyc.gov<br>to me 👻                              | 10:54 AM (1 minute ago) 🛣                                                                 | 4        | :   |
| Hello,                                                        |                                                                                           |          |     |
| Your verification number is security, this number will expire | Please enter this number on the NYC Schools Account website to continue<br>in 20 minutes. | . For yo | our |
| Thank you.                                                    |                                                                                           |          |     |

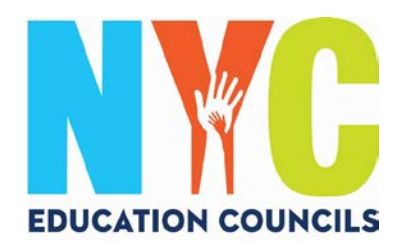

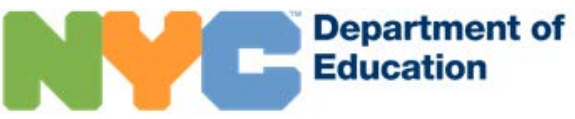

## 5. Enter the code into the "Email Verification Number" box. Then click "Submit".

|                                                                                                    | (Îzî)                                                                                                |                                                                                                    |
|----------------------------------------------------------------------------------------------------|----------------------------------------------------------------------------------------------------|----------------------------------------------------------------------------------------------------|
| <ol> <li>Enter your information to begin receiving<br/>notifications. You can create a basic account<br/>without an account creation code, but to link<br/>your student to the account, you'll need the<br/>code.</li> </ol> | <ol> <li>You can get an account creation code at your<br/>school so you can add students.</li> </ol> | <ol> <li>Once you add students, you can see grades,<br/>test scores, attendance, transportation,<br/>reading level and much more!</li> </ol> |
| First Name                                                                                                    |                                                                                                    |                                                                                                    |
| Last Name                                                                                                    |                                                                                                    |                                                                                                    |
| Cell Phone                                                                                                    |                                                                                                    |                                                                                                    |
| Retype Cell Phone                                                                                                    |                                                                                                    |                                                                                                    |
| Email Address                                                                                                    |                                                                                                    |                                                                                                    |
| Email Verification Number                                                                                                    |                                                                                                    |                                                                                                    |
| SUBMIT                                                                                                    |                                                                                                    |                                                                                                    |
| SUBMIT<br>Send New Email Verification Number                                                                                                    |                                                                                                    |                                                                                                    |

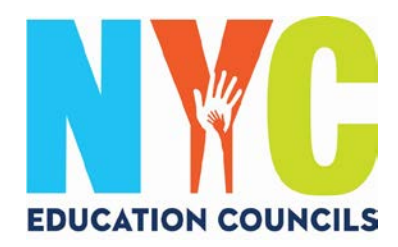

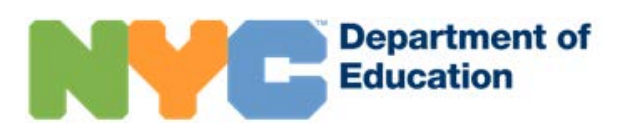

#### 6. Create a password following the guidelines.

| Create a Password | <ul> <li>Password must</li> <li>be at least eight characters long</li> <li>contain at least one number and one special character to the special character to th</li></ul> |
|-------------------|----------------------------------------------------------------------------------------------------|
| Retype Password   | contain at least one letter                                                                                                    |
| NEXT              |                                                                                                    |

7. Select 3 security questions and provide answers. Be sure to write your Password and Answers to the Security Questions down and secure them in a familiar place.

| Question 1        |  |
|-------------------|--|
| - please select - |  |
| Answer            |  |
| Question 2        |  |
| - please select - |  |
| Answer            |  |
| Question 3        |  |
| please select     |  |
| Answer            |  |
|                   |  |

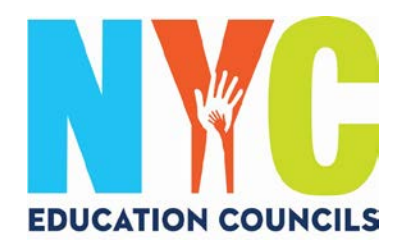

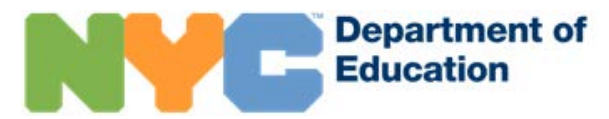

8. If you do not have your child's Student ID # (OSIS) and Account Creation Code, you may click "Continue Without Code". Your Parent Coordinator will follow up with you to provide this information.

| Add    | Students              |
|--------|-----------------------|
| Studen | t ID #                |
| Accou  | nt Creation Code      |
|        | CREATE ACCOUNT        |
|        | CONTINUE WITHOUT CODE |

9. Enter each child's Student ID # (OSIS). You can also find the number on any report card or by contacting your Parent Coordinator.

| Add Students          |   |
|-----------------------|---|
| Student ID #          | ] |
| Account Creation Code | 1 |
| CREATE ACCOUNT        |   |
| CONTINUE WITHOUT CODE |   |

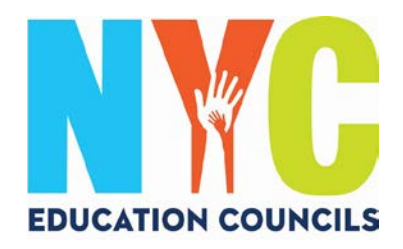

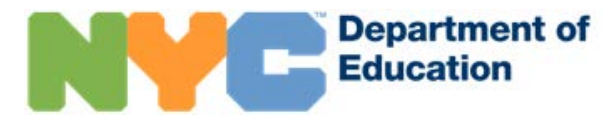

10. Enter your Account Creation Code provided by your Parent Coordinator (via email). Then click on "Create Account".

| Ad   | d Students        |  |
|------|-------------------|--|
| Stud | ent ID #          |  |
|      |                   |  |
| Acco | unt Creation Code |  |
|      | CREATE ACCOUNT    |  |
| _    |                   |  |

11. Congratulations! You have successfully created your account!

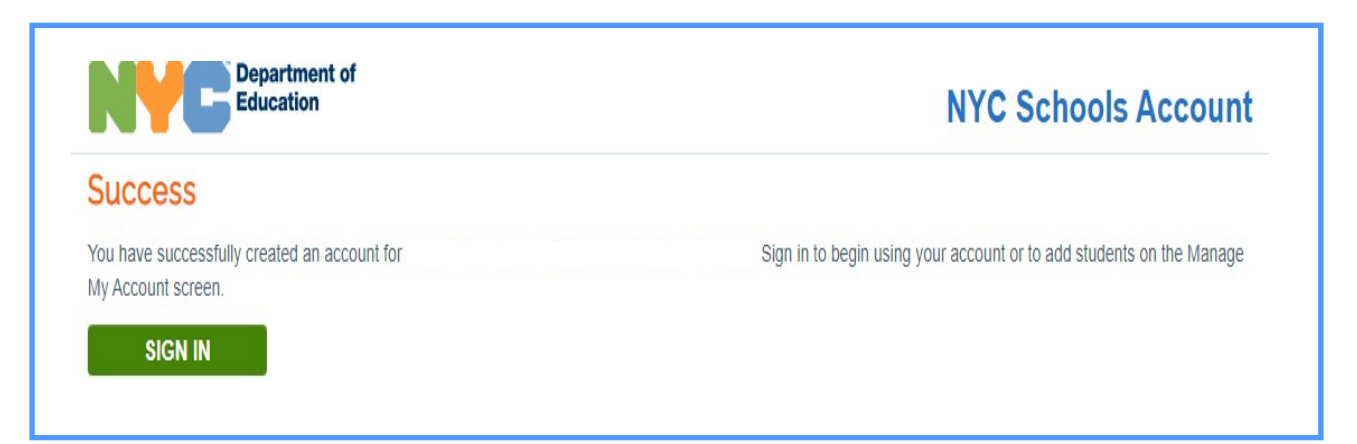

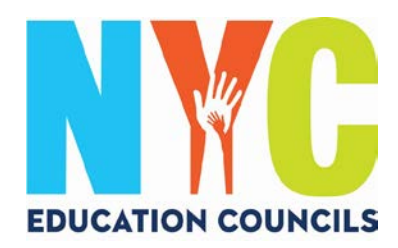

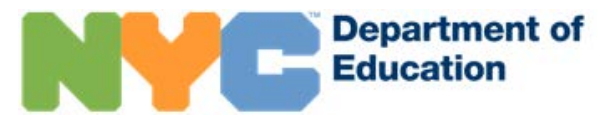

#### 12. Sign in to begin using your account and view your child's information.

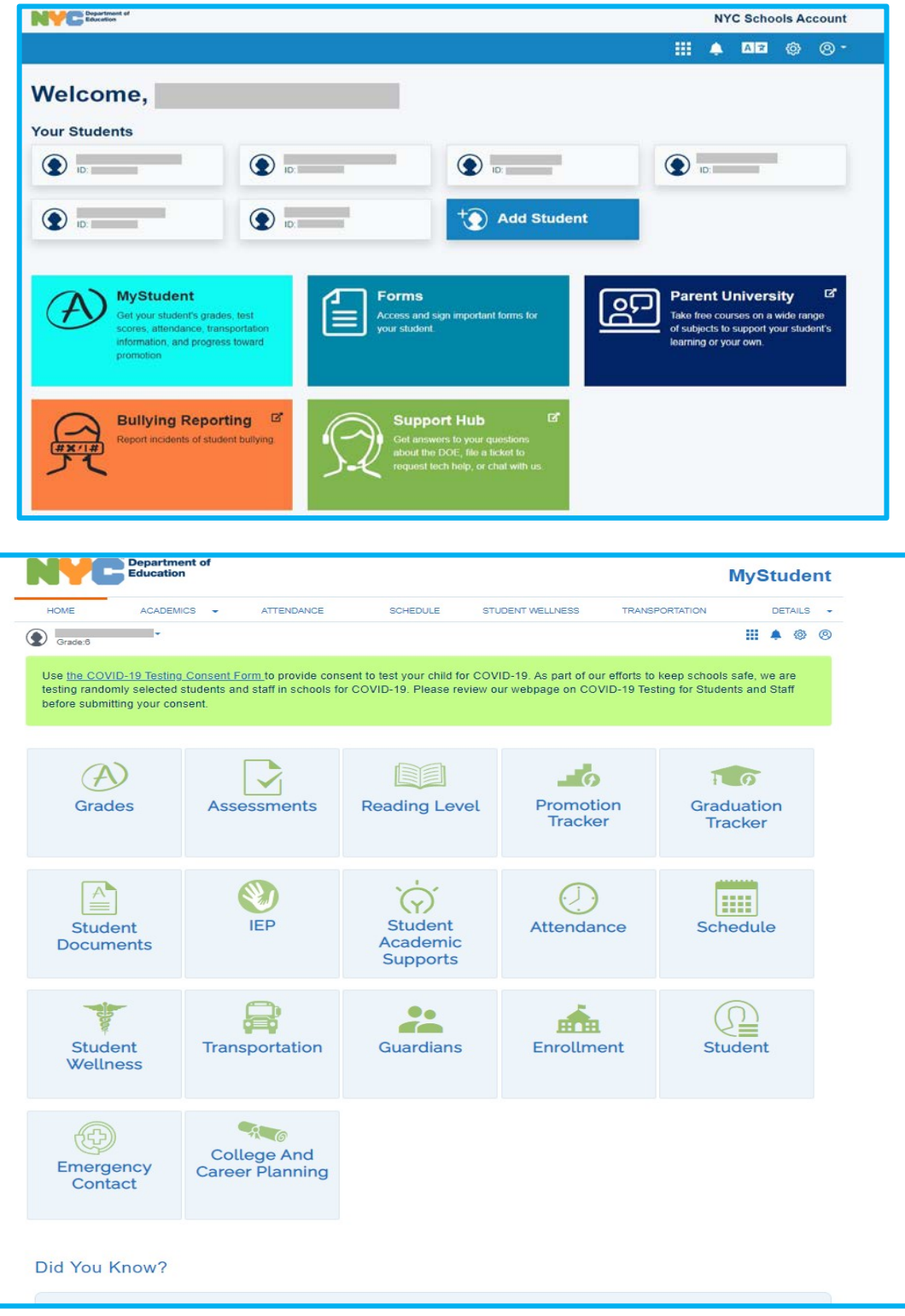